# **XBMC (Android)**

# **Basic settings**

- 1. Go to **System** → **Settings** → **Appearance** and set the Settings level to *Expert*
- 2. Change the Settings within Skin
- 3. Change the Startup window within Skin
- 4. Change the Region within International
- 5. Go to **System** → **Settings** → **Video** and set Update library on startup within *Library*
- 6. Change the Preferred audio language within Playback
- 7. Change the Preferred subtitle language within Subtitles
- 8. Go to **System**  $\rightarrow$  **Settings**  $\rightarrow$  **Music** and set Update library on startup within *Library*
- 9. Go to **System** → **Settings** → **Weather** and install Yahoo! Weather as Service for weather information
- 10. Enter the location information within Settings
- 11. Make sure the Weather add-on is enabled. If you cannot find it using Nebula or your skin, switch back to Confluence where it is easy to locate within Settings.
- 12. Go to **System**  $\rightarrow$  **Settings**  $\rightarrow$  **Services** and Allow control of XBMC via HTTP within Webserver
- 13. Go to **System** → **Settings** → **System**, check whether the display matches your TV screen, and modify the settings if required within *Video output*
- 14. Enable passthrough within Audio output
- 15. Once you have populated your library, go to movies, tvshows or music and select the display type in the left banner

### Path equivalents on device

The following paths are mapped to eachother on the device:

/data/media/0/ /data/media/legacy/ /storage/emulated/0/ /storage/emulated/legacy/

# Access the media library

### Add a network share

- 1. Go to Video → Files → Add videos...
- 2. Click [Browse], select the network share type, and enter credentials

#### Remove a network share

- 1. Go to **Video**  $\rightarrow$  **Files** and select the share to remove
- 2. Press the menu button on the remote

#### How to prepare your media library

See How to setup and manage your media library

#### Delete the whole media library

Remove database:

/data/media/0/Android/data/hk.minix.xbmc/files/.xbmc/userdata/Database/MyVid eos78.db

### Skin

After trying several skins, I found the **Nebula** skin to be the most functional skin. One of the important features is to allow custom main menu items, which let's me have a **Concerts** entry for music videos.

Where to find the default background images:

/storage/emulated/legacy/Android/data/hk.minix.xbmc/files/.xbmc/addons/skin. nebula/backgrounds

### Add "Concert" main menu item

- 1. switch to thumbnail view
- 2. click context->manage...->manage movie sets
- 3. select movie, add movie to new set...
- 4. In Nebula skin, reload the library and find the Concerts set
- 5. Add the set to the favorites through *context* menu
- 6. Go to settings, and add a custom menu entry in Skin settings. Name it Concerts.

### Add a favorite to the main menu in XBMC 13

1. Go to settings, **Skin settings**, and add a custom menu entry. Choose the favourite created before.

### Add a favorite to the main menu in Kodi 15

- 1. Go to settings, **Skin settings**.
- 2. Choose the favourite created before.

### **XBMC** settings

When setting up movie sources, enable:

Movies are in separate folders that match the movie title

When setting up tvs how sources, disable:

Selected folder contains a single TV show

# **TV** settings

Set **Aspect ratio** to *Just scan* on LG TVs.

### Links

• XBMC - music concerts at the main menu

From: https://wiki.condrau.com/ - **Bernard's Wiki** 

Permanent link: https://wiki.condrau.com/xbmc:apps

Last update: 2016/09/24 11:05

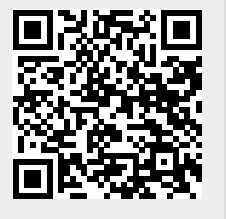